## YOUNGLIFEACCESS |

## How do I add area staff?

- Log into the main account for your area most likely the Area Directors.
- Click on Contacts in the upper right hand corner of your screen.
- Paste all your staff emails in the open window at the top of the screen.
- Click "Add Admin" button.
- Click "Send Invitations"
- Be sure to email your leaders or staff to alert them to the invitation they will be receiving. Sometimes this invitation shows up in their spam folder.
- · Click <u>here</u> to download a sample volunteer letter.

## How do I add area leaders?

- Log into the main account for your area most likely the Area Directors.
- Click on Contacts in the upper right hand corner of your screen.
- Paste all your staff emails in the open window at the top of the screen.
- Click "Add User" button. REMEMBER All volunteers will be added as "Users" only. Area Directors add ALL leaders from their area.
- Click "Send Invitations"
- Be sure to email your leaders or staff to alert them to the invitation they will be receiving. Sometimes this invitation shows up in their spam folder.
- · Click <u>here</u> to download a sample volunteer letter.